## How to allow BTEC Learner Registration Number to be typed into the 'Candidate Number' field

Last Modified on Wednesday, 09-Oct-2024 14:47:43 BST

## How to allow BTEC Learner Registration Number to be typed into the 'Candidate Number' field:

- (1) Run the ConfigEditorGUI app, and open up the 'ExamWritePadSettings.json' file inside it.
- (2) Scroll down and select the option called "AllowAlphaNumericCandidateNumbers".
- (3) Change the current value from '0' to '1'.
- (4) Click the 'Save Setting' button.
- (5) Then scroll down and select the next option called "AllowLongCandidateNumbers".
- (6) Change the current value from '0' to '1'.
- (7) Click the 'Save Setting' button.
- (8) Finally, click the 'Save' button on the menu bar.